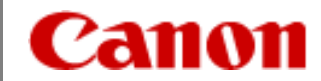

# 写プリステーション Digital Photo Expert Ver3.21 スタートガイド

キヤノンマーケティングジャパン株式会社

# 目次

|                                | <b>D</b> 2 |
|--------------------------------|------------|
| 電源OFF                          | <u> </u>   |
| 同時プリント その1~その2                 | P4         |
| カードリーダからのメディアの抜き方              | P6         |
| 画像データをコピーする方法                  | P7         |
| デジタル出力 その1~その2                 | <b>P8</b>  |
| 証明写真 その1~その2                   | P10        |
| フォトレイアウト その1~その3               | P12        |
| カレンダー その1~その3 、大伸ばし時の設定        | P15        |
| オーダーマネージャ -オーダー管理              | P19        |
| オーダーマネージャ -アートワーク管理            | P20        |
| CP9000D/CP9500D 用紙交換方法         | P21        |
| <u> CP8000D 用紙交換方法 その1~その4</u> | P24        |
| プリント順番の変更                      | P28        |
| プリントサイズ・NS-P1S入力対応サイズ一覧        | P29        |
| W6200 用紙サイズ確認方法                | P30        |
| 参考 : W6200で使用できる用紙サイズ          | P31        |
| 参考 : 大判系プリント 用紙サイズの大きさ         | P32        |

# 写プリステーション 電源ON

①接続されているスキャナ・プリンタ等の周辺機器の電源を入れます。
 ※集中電源付テーブルタップを使用の場合にはメインスイッチをONにします。
 ②パソコンの電源を入れます。
 ③デスクトップのオーダーマネージャのアイコンをダブルクリックします。
 ④オーダーマネージャが起動します。

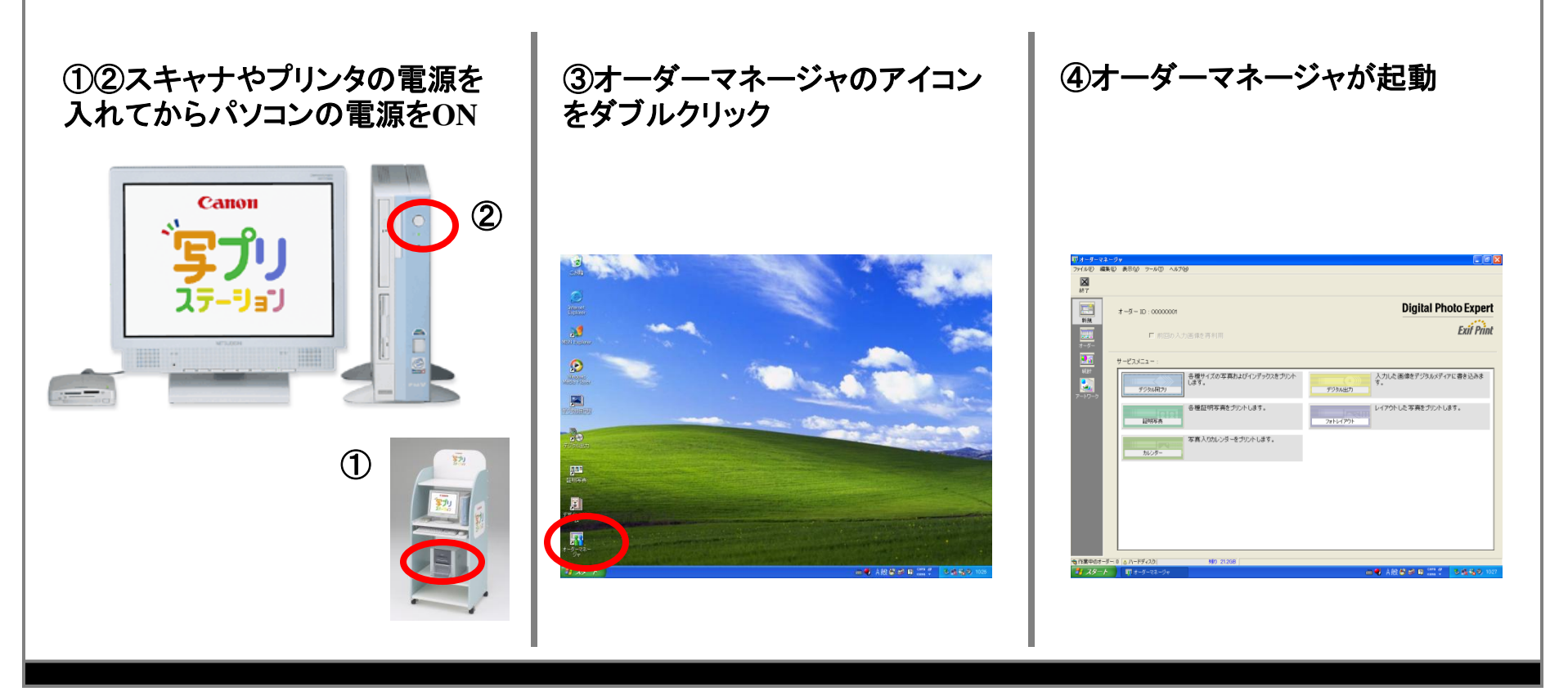

#### 写プリステーション 電源OFF

- ①オーダーマネージャの「終了」ボタンをクリックします。
- ②「スタート」ボタンから「終了オプション」を選択します。
- ③メニューから「電源を切る」を選択し、クリックします。しばらくするとパソコンの電源が 切れます。
- ④接続されているスキャナ・プリンタ等の周辺機器の電源を落とします。 ※集中電源付テーブルタップを使用の場合にはメインスイッチをOFFにします。

①オーダーマネージャの終了をクリック

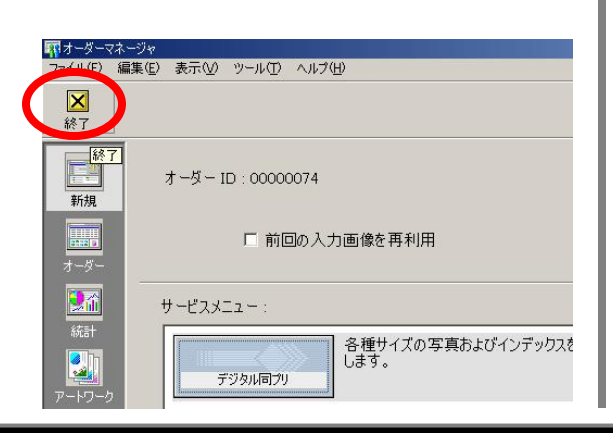

②「スタート」ボタンから「終了オプ ション」を選択

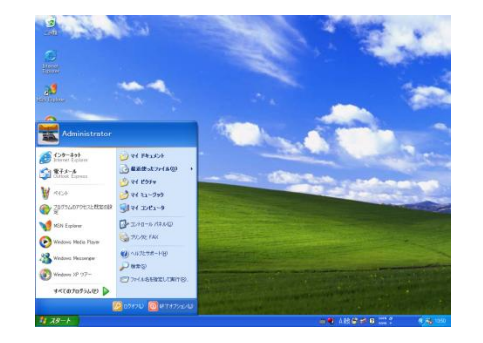

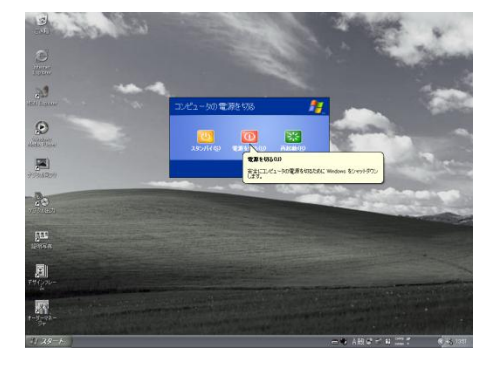

③「電源を切る」を選び、クリックし

てください

# DPEアプリ 同時プリント その1

①オーダーマネージャから「デジタル同プリ」をクリックします。 ②メディアをセットし左側の入力アイコンをクリックします。 ③取り込みたい画像が白くなっている状態で「OK」をクリックします。

 ①オーダーマネージャから「デジ タル同プリ」をクリック
 ・「オーダーマネージャ」でオーダー画面 が選ばれている場合は、ツールバーの
 「新規」ボタンをクリック
 ・既に作成してあるオーダーをもう一度 使いたい場合はダブルクリックします

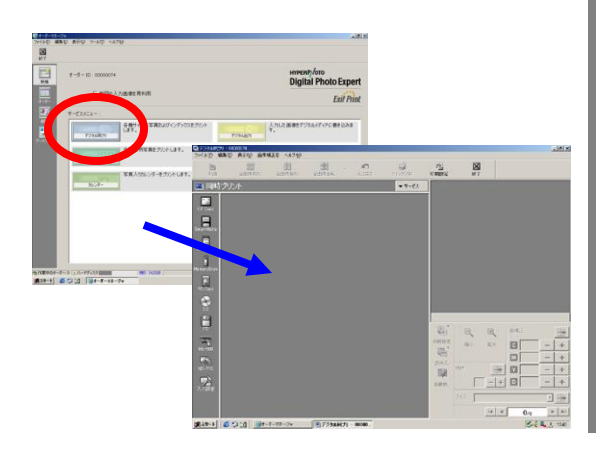

②メディアをセットして入力アイコンをクリック
 ・スキャナの場合は、スキャナのアイコンをクリックすると、取り込み用の
 TWAINドライバが開きます。
 ・クリック後、メディアの中身の画像がサムネール表示されます。

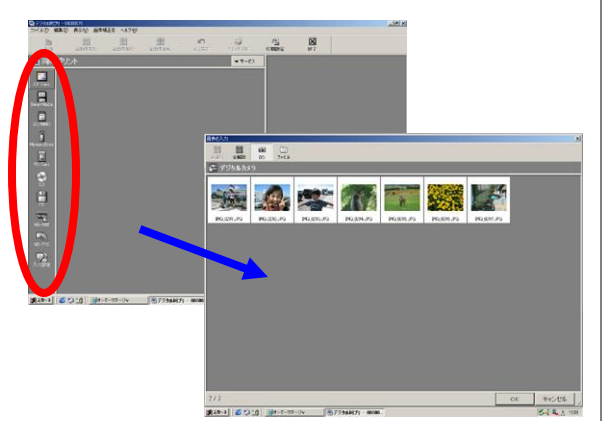

③取り込みたい画像を白い状態 にして「OK」をクリック ・クリックする毎に選択⇔非選択 ・まとめて複数画像を選択したい場合 はSHIFTキー+クリック

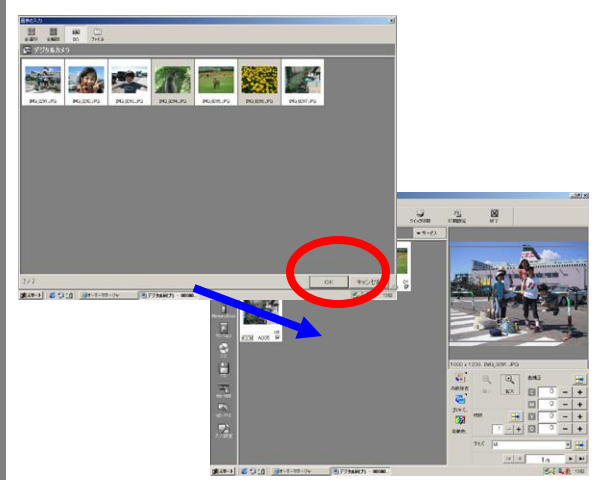

#### DPEアプリ 同時プリント その2

④枚数・色補正を行いたい画像をダブルクリックしてプレビュー表示させ、設定します。
 ⑤「印刷設定」ボタンをクリックし、印刷内容を確認し「OK」をクリックします。
 ⑥「クイック印刷」ボタンをクリックします。

④枚数・補正の設定・調整・画像 をダブルクリックするとプレビュー 表示

・プレビュー表示後、プレビュー下の枚数・補正指定エリアで設定を行います。 ・「全画像適用」ボタンで選択中の画像 全てに同じ枚数・補正を適用できます。

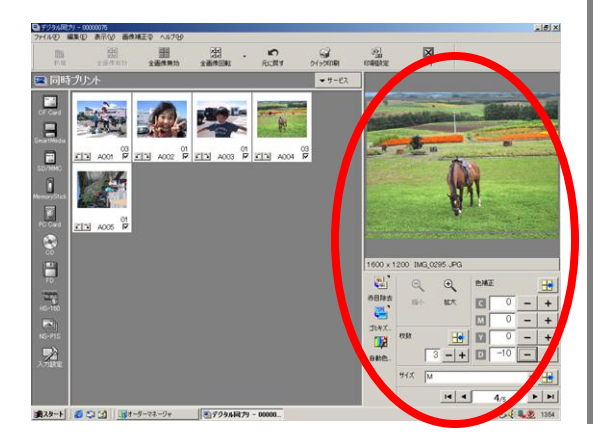

⑤「印刷設定」をクリック
 ・印刷設定を変更する必要が無ければ
 ⑤は飛ばして⑥に進んでください。
 ・インデックスが不要な場合は「インデックスも同時にプリント」のチェックをはずしてください。

⑥「クイック印刷」ボタンをクリック
 ・直接印刷が開始されます。
 ・「印刷」メニューを選択すると、プレビュー及び設定内容を確認してから印刷を開始することができます。

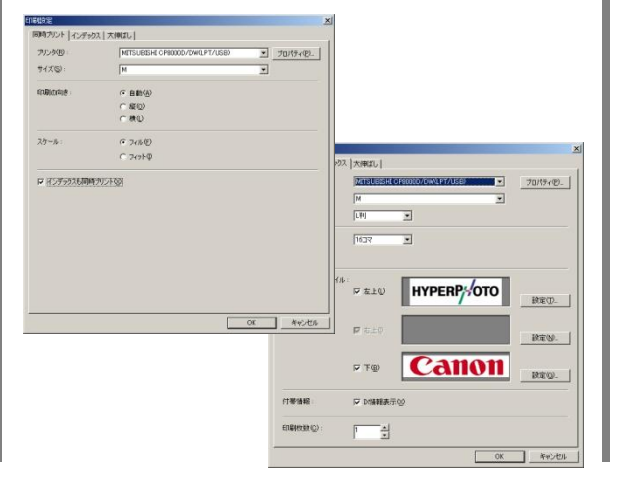

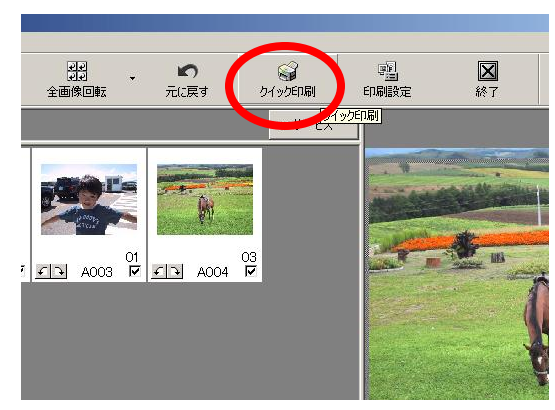

### カードリーダからのメディアの抜き方

カードリーダからメディアを抜く際には下記の手順をお守りください。 ①オーダーマネージャを起動する前にWindows画面のマイコンピュータを開いておきます。 ②DPEアプリにてカードリーダを使用してデータを読み込んだあと、メディアを抜く際に、 画面下部のWindowsバー上の「マイコンピュータ」ボタンをクリックします。 ③抜きたいメディアのアイコン上で右クリックし、表示されるメニューから「取り出し」を選 びます。

 ①オーダーマネージャから「デジ タル同プリ」をクリック
 ・「オーダーマネージャ」やDPEアプリの 他のサービスメニューが既に起動して いる場合は、ウインドウ画面右上3個目 の「最小化」ボタンをクリックして、マイコ ンピュータを開きます。

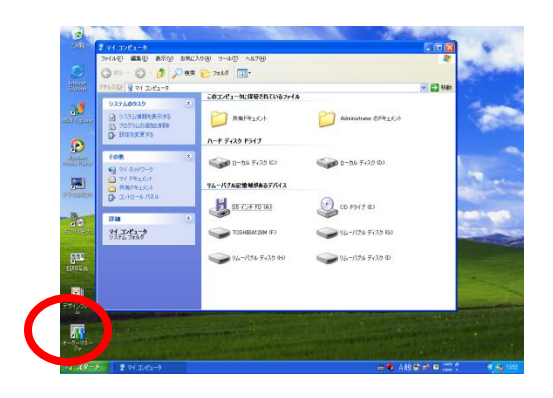

②メディアを抜く際に画面下の「マ イコンピュータ」をクリック

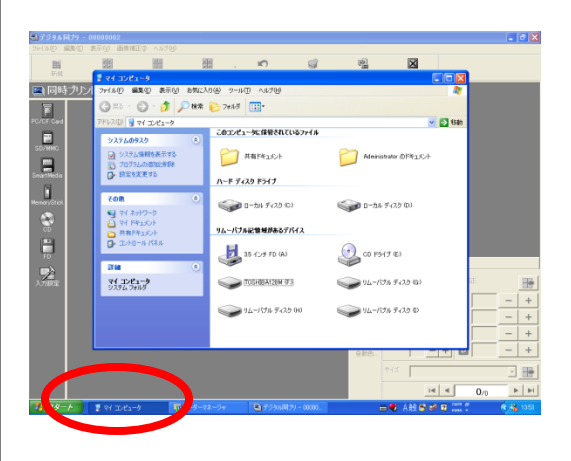

③取り出したいメディアのアイコン 上で右クリックし、「取り出し」をク リック

・「取り出し」を選択した後にメディアを 抜いてください。

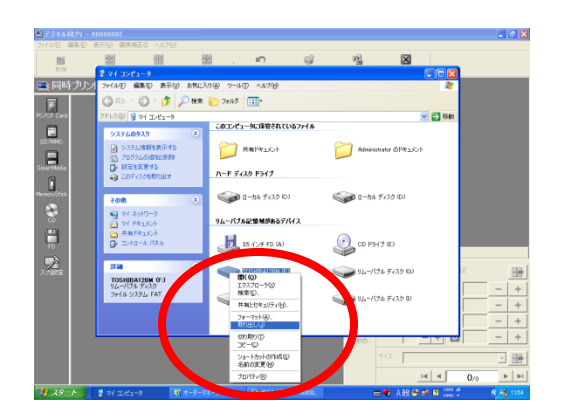

#### 画像データをコピーする方法

オーダーマネージャの画像は、Dドライブのorderフォルダで管理されています。 コピーする必要性があった場合、以下の手順で移したいメディアにコピーしてください。 ①Dドライブのorderフォルダをダブルクリックして開きます。 ②orderフォルダの中に、現在オーダーマネージャーで管理されているオーダーが

フォルダごとに分かれています。※フォルダの番号はオーダーマネージャーのオーダーIDとは必ずしも一緒ではありません ③コピーしたいファイルを選んで、右クリックから送るを選択してコピーしてください。

①ローカルディスク Dの中の、 orderフォルダを選んでください。

②orderフォルダの中に、番号の ついたフォルダがありますので、 コピーしたいファイルを中から 探してください。 ※番号はオーダーマネージャーのオーダーIDとは必ず しも一緒ではありません ③コピーしたいファイルのアイコン 上で右クリックし、「送る」を選択し て、コピーしたいメディアを選択し てください

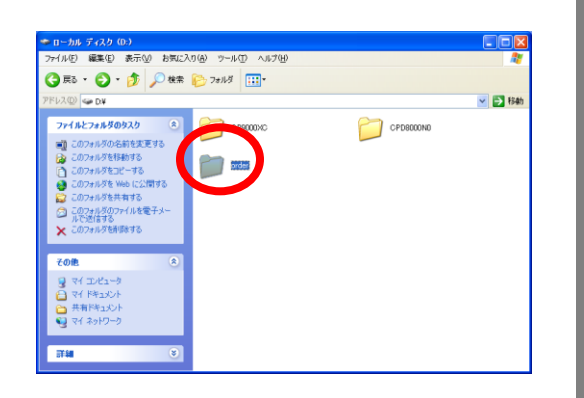

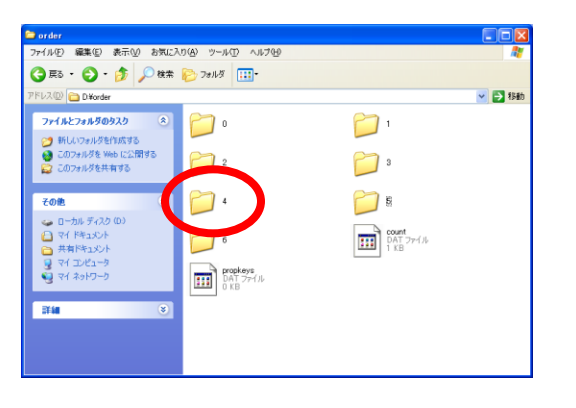

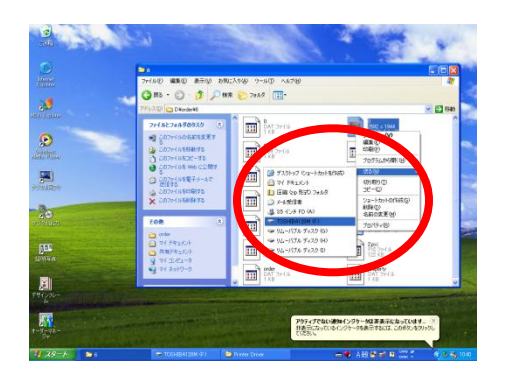

# DPEアプリ デジタル出力 その1

①オーダーマネージャから「デジタル出力」をクリックします。 ②メディアをセットし左側の入力アイコンをクリックします。 ③取り込みたい画像が白くなっている状態で「OK」をクリックします。

 ①オーダーマネージャから「デジ タル出力」をクリック
 ・「オーダーマネージャ」でオーダー画面 が選ばれている場合は、ツールバーの 「新規」ボタンをクリック
 ・既に作成してあるオーダーをもう一度 使いたい場合はダブルクリックします ②メディアをセットして入力アイコンをクリック
 ・スキャナの場合は、スキャナのアイコ

ンをクリックすると、取り込み用の TWAINドライバが開きます。 ③取り込みたい画像が白い状態 で「OK」をクリック ・クリックする毎に選択⇔非選択 ・まとめて複数画像を選択したい場合 はSHIFTキー+クリック

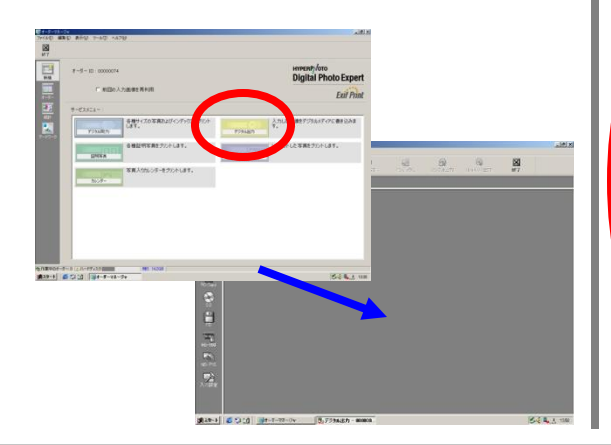

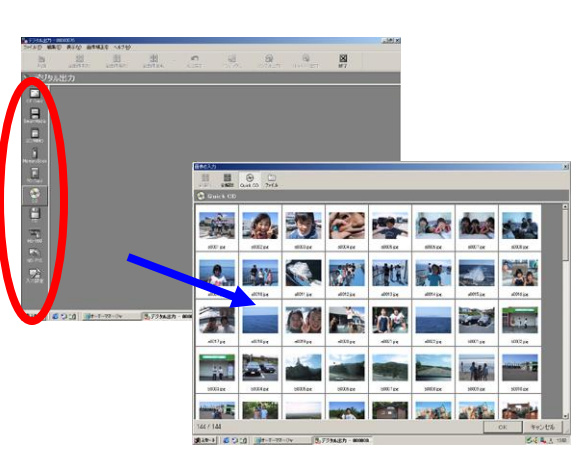

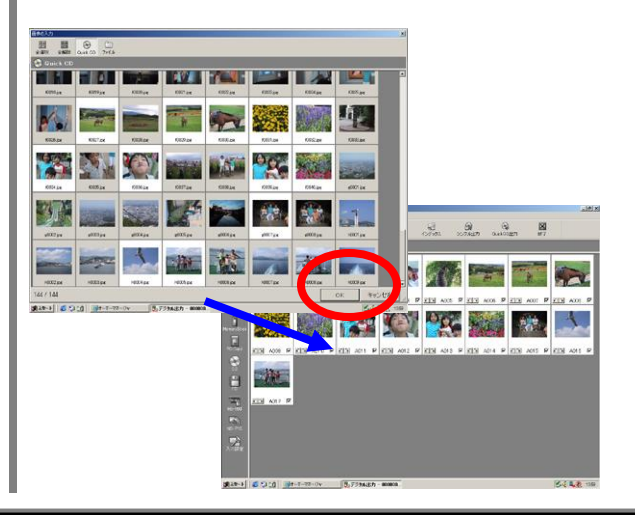

# DPEアプリ デジタル出力 その2

④色補正を行いたい画像をダブルクリックしてプレビュー表示します。
 ⑤「ファイル」メニューから「QuickCD出力設定」または「シンプル出力設定」、及び「印刷設定」を選択し、設定を確認します。
 ⑥ツールバーの「QuickCD出力」または「シンプル出力」ボタンをクリックし、メディアを

セットします。

④色補正を行いたい場合は画像
 をダブルクリック
 ・「デジタル同プリ」と異なり、プレビュー
 エリアは初期設定では表示されません。
 ・プレビュー表示後、プレビュー下の補
 正指定エリアで設定を行います。

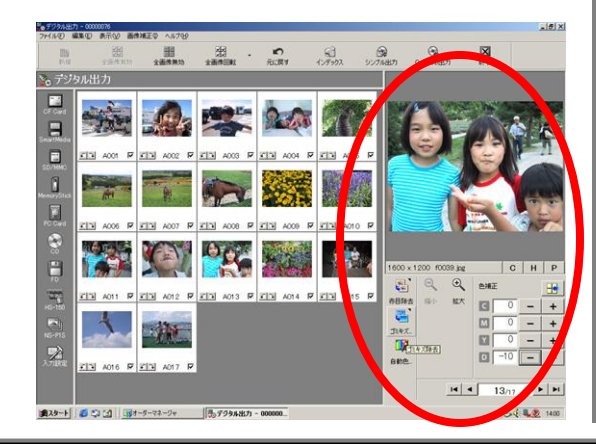

⑤「ファイル」↓「QuickCD出力設定」または「シンプル出力設定」及び「印刷設定」をクリック
 ・各設定共、一度設定すれば変更が無い限り飛ばして⑥に進んでください。
 ・「印刷設定」ではインデックスのサイズ/ロゴなどを設定します。
 ・「シンプル出力」はビューアは書き込みませんが追記可能です。

ファイル(F) 編集(E) 表示(V レ ドューアアプリを付加する(い マ インデックスプリントを行う(P) E-LANIO データ変換を行わない(N) 関正やドリミングなどの反映もしない) 出力デバイス設定(E) デーカサイズの目藉もの 入力動作設定(T)\_ 出力画像数を制限する(M) 画像入力(C) 同じグループ(に追加(G) インデックス印刷(P) ▶ インデックスプリントを行う(8 ED剧(R)\_ デーカサイズの見籍もの 印刷設定(S) 11.2ME ⑥ツールバーの「QuickCD出力」 または「シンプル出力」をクリック ・「データ準備中」またはCD-Rサーバに てCD-R書き込みが開始される前であ れば「キャンセル」/「削除」ボタンで中 止可能です。

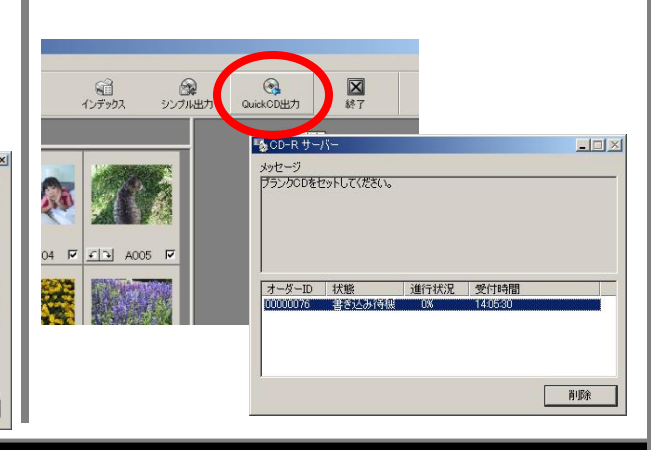

# DPEアプリ 証明写真 その1

①オーダーマネージャから「証明写真」をクリックします。
 ②メディアをセットし左側上部の入力アイコンをクリックします。
 ③取り込みたい画像が白くなっている状態で「OK」をクリックします。

①オーダーマネージャから「証明 ②メディアをセットして入力アイコ ③取り込みたい画像が白い状態 写真」をクリック ンをクリック で「OK」をクリック •「オーダーマネージャ」でオーダー画面 ・スキャナの場合は、スキャナのアイコ ・クリックする毎に選択⇔非選択 が選ばれている場合は、ツールバーの ・まとめて複数画像を選択したい場合 ンをクリックすると、取り込み用の 「新規」ボタンをクリックします。 TWAINドライバが開きます。 はSHIFTキー+クリック ・既に作成してあるオーダーをもう一度 使いたい場合はダブルクリックします。 œ. a a 🛛 1 11 10 C -# 11: 275d . 18

10

### DPEアプリ 証明写真 その2

④画像を選択し、画像の回転と顔位置設定を行います。 ⑤写真用途一覧から希望のサイズをクリックします。 ⑥「クイック印刷」ボタンをクリックし、印刷を開始します。

※クイック印刷は、1枚のみのプリントとなります。複数枚プリントしたい方は、ファイルメニューの印刷から 部数を設定してプリントを行ってください。

 ④画像の選択/回転/顔位置設定
 ・プレビュー表示後、プレビュー下の枚数・補正指定エリアで設定を行います。
 ・「全画像適用」ボタンで選択中の画像 全てに同じ枚数・補正を適用できます。
 ・「画像補正」メニュー↓「任意角回転」を 選択すると、画像の細かい角度調整が可能です。

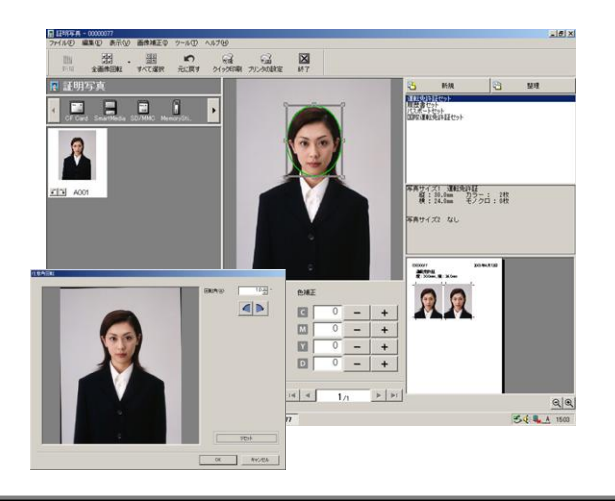

 ⑤写真用途一覧から希望シートを クリック
 ・新しい設定が必要な場合は、「新規」 ボタンをクリックして、サイズ・枚数を設 定します。
 ・用紙サイズを変更した場合は、「ツー ル」メニュー↓「環境設定」を選び、 「ページ設定」タブにて変更します。

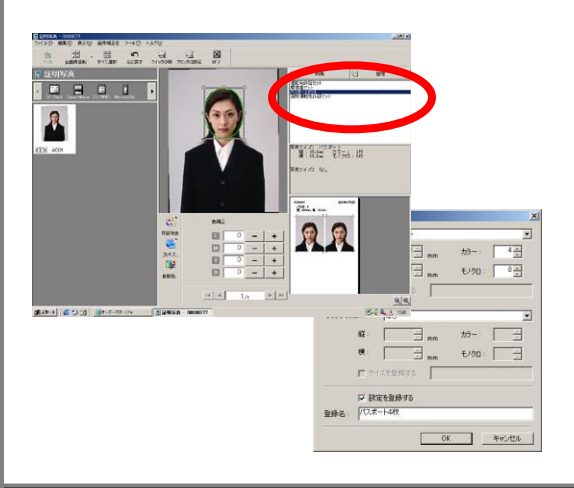

⑥「クイック印刷」ボタンをクリック
 ・直接印刷が開始されます。
 ・用紙の縦横は「プリンタの設定」ボタン
 をクリックし、プリンタのプロパティにて
 設定する必要があります。
 ・「ファイル」メニュー↓「印刷」を選択する
 と、部数を設定してから印刷を開始する
 ことができます。

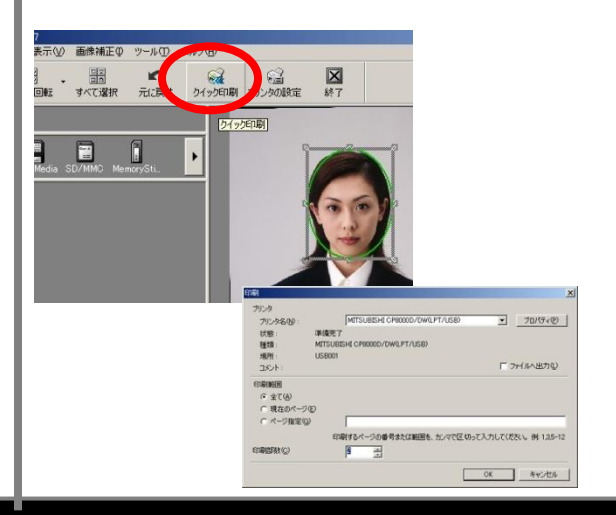

# DPEアプリ フォトレイアウト その1

①オーダーマネージャから「フォトレイアウト」をクリックします。
 ②「フォト」ボタンをクリックし、メディアをセットし左側上部の入力アイコンをクリックします。
 ③取り込みたい画像が白くなっている状態で「OK」をクリックします。

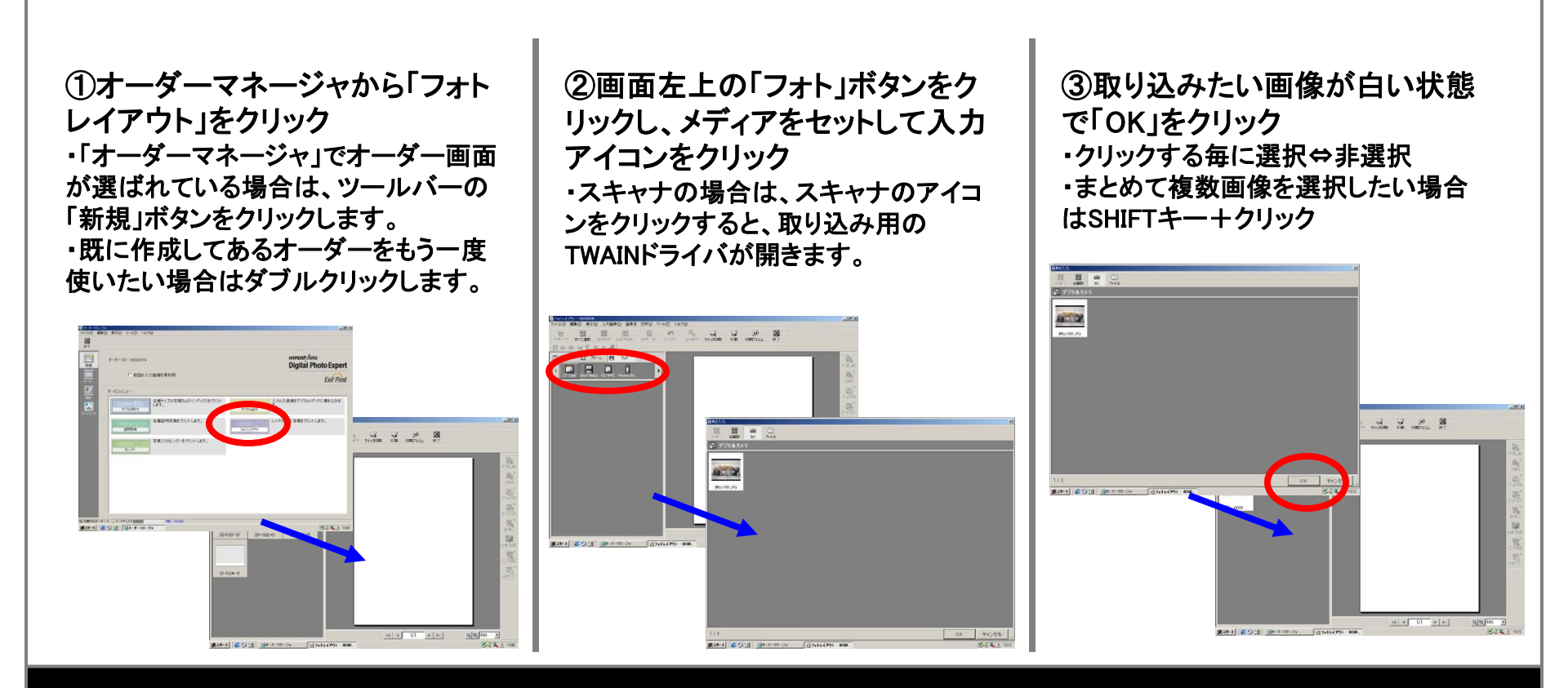

# DPEアプリ フォトレイアウト その2

④「テンプレート」ボタンをクリックし、プリントサイズを選択し、縦横/余白有り無しのテンプレートをダブルクリックします。
 ⑤画像の入るフォトエリアをクリックしてから、左側「フォト」欄の入力画像をクリックします。
 ⑥(テキストエリアがある場合)テキストエリアをクリックし、文字の入力・編集をI行います。

④画面左上の「テンプレート」ボタ ⑤フォトエリアを選択し、希望の画 ⑥テキストエリアをクリックし、文 像をダブルクリック 字入力・編集 ンをクリックし、プリントサイズを選 ・画像をトリミングする際は、フォトエリ ・フォント/サイズ/色/揃えの変更は入 択し、希望のテンプレートをダブ アをダブルクリックしてから上下左右の カした文字を範囲指定し、画面左上の ルクリック 口をドラッグして調整します。 文字ツールバーで設定・変更します。 ・テンプレートを選択し、画像を取り込ん ・「フレーム」ボタンを選び、「フォト」の中 「フレーム」ボタンを選び、「テキスト」 だりテキストを入力した後に、テンプ から希望のフレームを右側のレイアウト の中から希望のフレームを右側のレイ レートを変更すると、初期段階からやり にドラッグすると、フォトフレームを追加 アウトにドラッグすると、テキストフレー 直しになります。 できます。 ムを追加できます。 

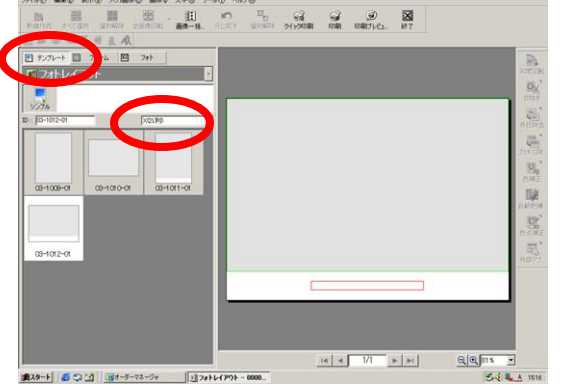

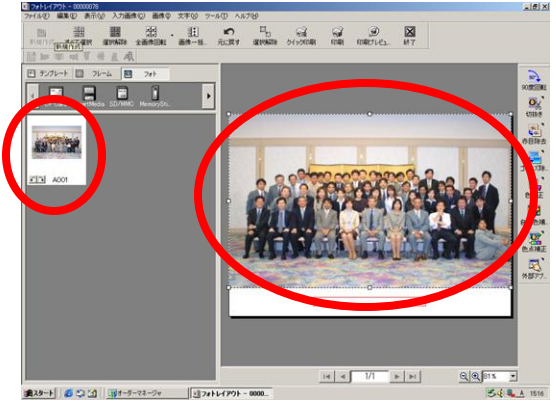

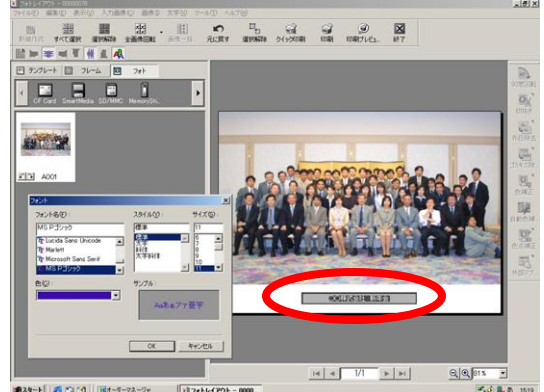

# DPEアプリ フォトレイアウト その3

⑦フォト/テキストエリアの移動・拡大縮小を行います。
 ⑧「印刷」ボタンをクリックして印刷設定を行います。
 ⑨「印刷プレビュー」ボタンをクリックして印刷状態を確認し、よろしければ「印刷」ボタンをクリックします。

⑦フォト/テキストエリアの調整
 ・フォト/テキストエリアの移動は移動したいフレームをクリックしてから中央をドラッグします。
 ・拡大縮小は左右上下の口をドラッグし

はたいになっていた。

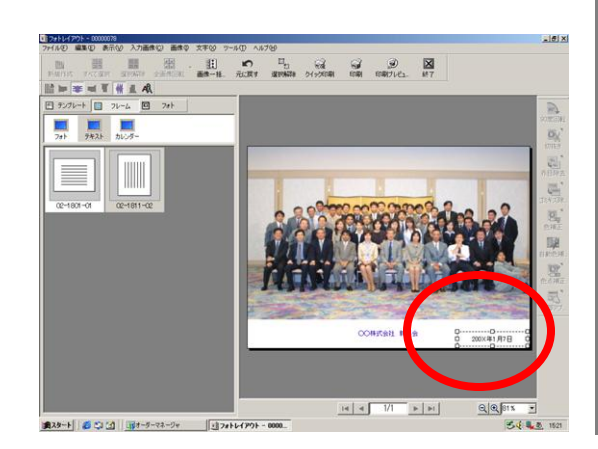

⑧「印刷」ボタンをクリックし、印刷 設定

・プリンタ/用紙サイズ/部数の設定を行います。

・「印刷」ダイアログ下の「印刷」ボタンを クリックすると直接印刷を開始します。

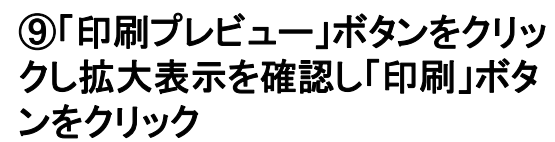

・「クイック印刷」ボタンをクリックすると、 「印刷」ボタンでの設定のまま、直接印 刷を開始します。

| 印刷                                                                                                    | ×                                               |
|----------------------------------------------------------------------------------------------------|-------------------------------------------------|
| プリンタ                                                                                                    |                                                 |
| プリンタ名(11):                                                                                                    | MITSUBISHI CP8000D/DW(LPT/USB) プロパティ(E)         |
| 用紙サイズ( <u>M</u> ):                                                                                                    | X                                               |
| 状態:                                                                                                    | アイドル中                                           |
| 種類:                                                                                                    | MITSUBISHI CP8000D/DW(LPT/USB)                  |
| 場所:                                                                                                    | USB001                                          |
| コメント:                                                                                                    | □ ファイルへ出力心                                      |
| ED局I範囲                                                                                                    |                                                 |
| ④ 全て(A)                                                                                                    |                                                 |
| ○ 現在のページ(E)                                                                                                    |                                                 |
| C ページ指定(G)                                                                                                    |                                                 |
|                                                                                                    | 印刷するページの番号または範囲を、カンマで区切って入力してください。<br>例1.3.5-12 |
| 印刷語時数 (1-240)                                                                                                    |                                                 |
|                                                                                                    |                                                 |
| ■ 部単位で印刷(D)                                                                                                    | ▶ 用紙にあわせ(加入補小型)                                 |
| - John - John - | 位置 縦() 15 📩 mm                                  |
|                                                                                                    | 横( <u>H</u> ): 0.0 — mm                         |
|                                                                                                    | 印刷の向き: 〒 自動(2)                                  |
|                                                                                                    | ED刷(2) 閉じる                                      |
|                                                                                                    |                                                 |

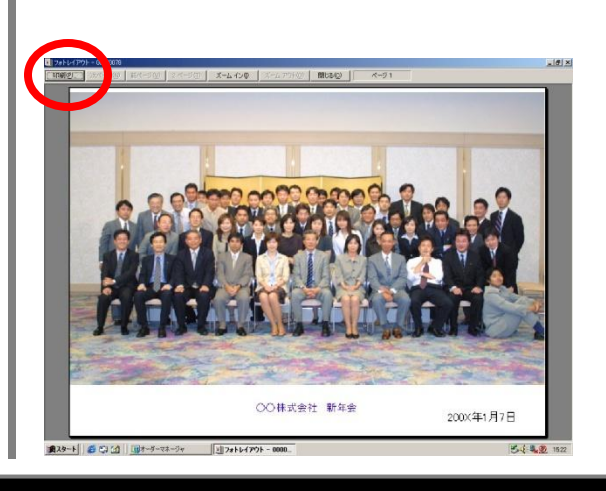

# DPEアプリ カレンダー その1

①オーダーマネージャから「カレンダー」をクリックします。 ②「フォト」ボタンをクリックし、メディアをセットし左側上部の入力アイコンをクリックします。 ③取り込みたい画像が白くなっている状態で「OK」をクリックします。

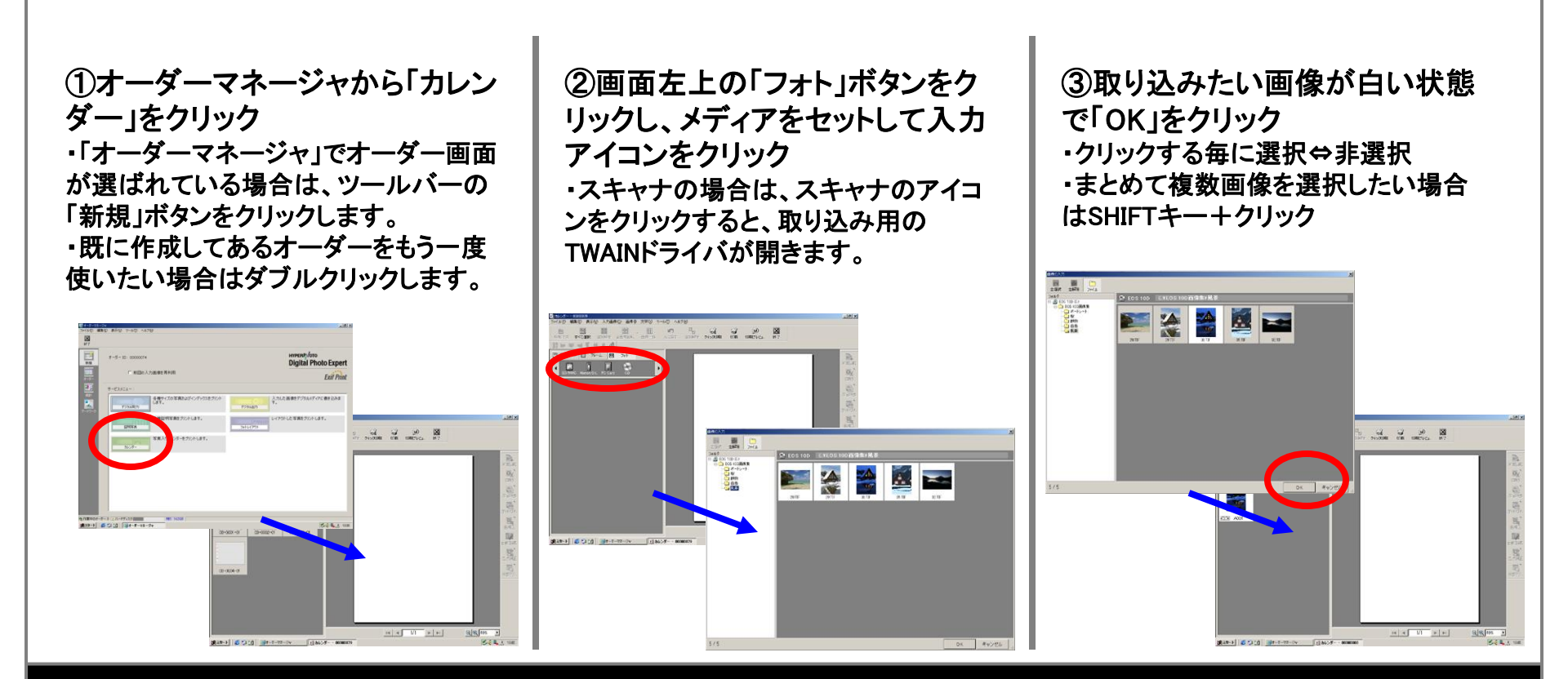

#### DPEアプリ カレンダー その2

④「テンプレート」ボタンをクリックし、カレンダーの月数とプリントサイズを選択し、テンプレートをダブルクリックします。
 ⑤画像の入るフォトエリアをクリックしてから、左側「フォト」欄の入力画像をクリックします。
 ⑥(テキストエリアがある場合)テキストエリアをクリックし、文字の入力・編集をI行います。

④画面左上の「テンプレート」ボタ ンをクリックし、カレンダーの月数 とプリントサイズを選択し、希望の テンプレートをダブルクリック ・テンプレートを選択し、画像を取り込ん だりテキストを入力した後に、テンプ レートを変更すると、初期段階からやり 直しになります。

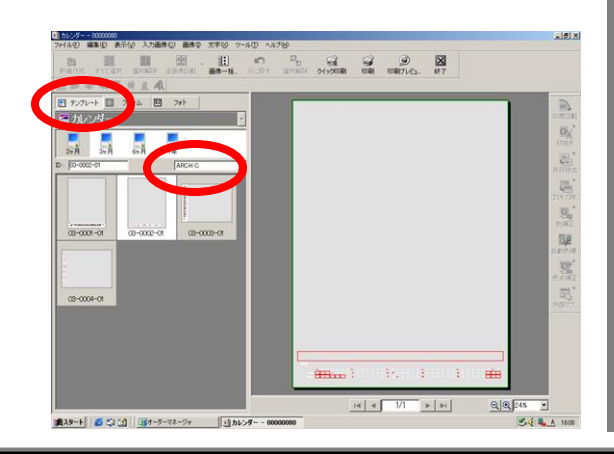

⑤フォトエリアを選択し、希望の画 像をダブルクリック ・画像をトリミングする際は、フォトエリ アをダブルクリックしてから上下左右の ロをドラッグして調整します。 ・「フレーム」ボタンを選び、「フォト」の中 から希望のフレームを右側のレイアウト にドラッグすると、フォトフレームを追加 できます。

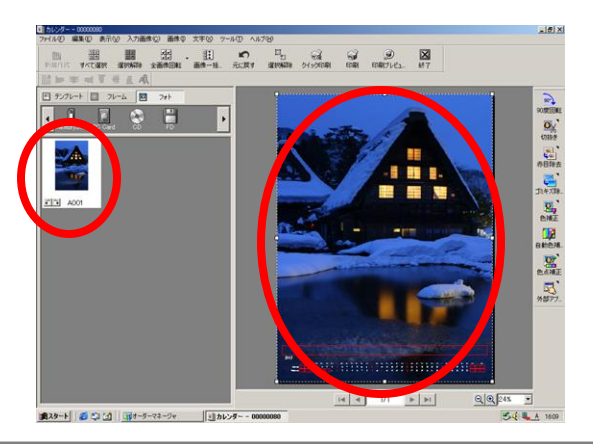

⑥テキストエリアをクリックし、文 字入力・編集

 ・フォント/サイズ/色/揃えの変更は入 カした文字を範囲指定し、画面左上の 文字ツールバーで設定・変更します。
 ・「フレーム」ボタンを選び、「テキスト」 の中から希望のフレームを右側のレイ アウトにドラッグすると、テキストフレー ムを追加できます。

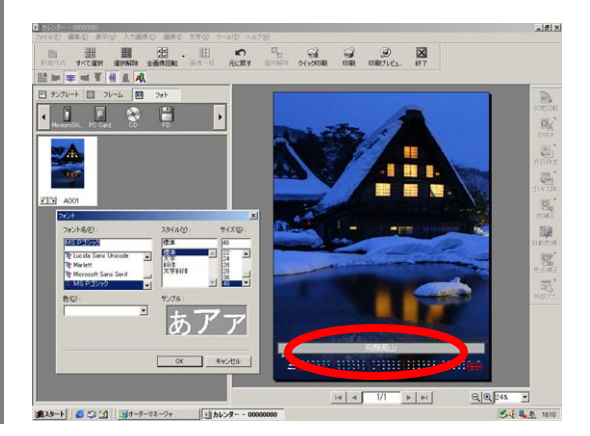

#### DPEアプリ カレンダー その3

⑦フォト/テキスト/カレンダーエリアの移動・拡大縮小を行います。
 ⑧カレンダーエリアをダブルクリックし玉のフォント・サイズ・位置の変更を行い、「ツールメニュー」から「カレンダーの開始年月」を選び月の設定を行います。
 ⑨「印刷」ボタンをクリックして印刷設定を行います。
 ⑩「印刷プレビュー」ボタンをクリックし、内容を確認後「印刷」ボタンをクリックします。

(ア)フォト/テキスト/カレンダーエリ (8)カレンダーエリアをダブルクリッ ⑨⑩「印刷」ボタンで印刷内容を クして、年/月/曜日/日の色・フォン 設定し、「印刷プレビュー」ボタン アの調整 ト設定を行い、「ツール」」「カレン ・フォト/テキスト/カレンダーエリアの移 をクリックし拡大表示を確認し「印 動は移動したいフレームをクリックして ダーの開始年月」をクリック 刷」ボタンをクリック から中央をドラッグします。 ・休日設定は2004年分まで設定済みで ・「クイック印刷」ボタンをクリックすると、 ・拡大縮小は左右上下の口をドラッグし すが、それ以降は「ツール」↓「休日設 「印刷」ボタンでの設定のまま、直接印 ます。 定しを選び、設定します。 刷を開始します。 man 🔹 24 💌 太宇 0 🗊 😔 🗎 Times New Roman ▼ 12 ▼ 太宇 • 9 • 太 日曜/休日 月曜 - 全曜 OK キャンセル +82 Times New Roman ▼ 12
▼ 太宇 

# DPEアプリ カレンダーの大伸ばしプリント テンプレートサイス 設定

カレンダー・フォトレイアウトのテンプレートを利用して、ARCH-D (A1ノビ)サイズに 大伸ばしプリントをする場合は、ARCH-Bのテンプレートを利用してください。 (ARCH-Cとは、縦横比が異なります)

ARCH-D (A1ノビ)サイズにプリントしたいときは、 ARCH-Bを選択してくざい。

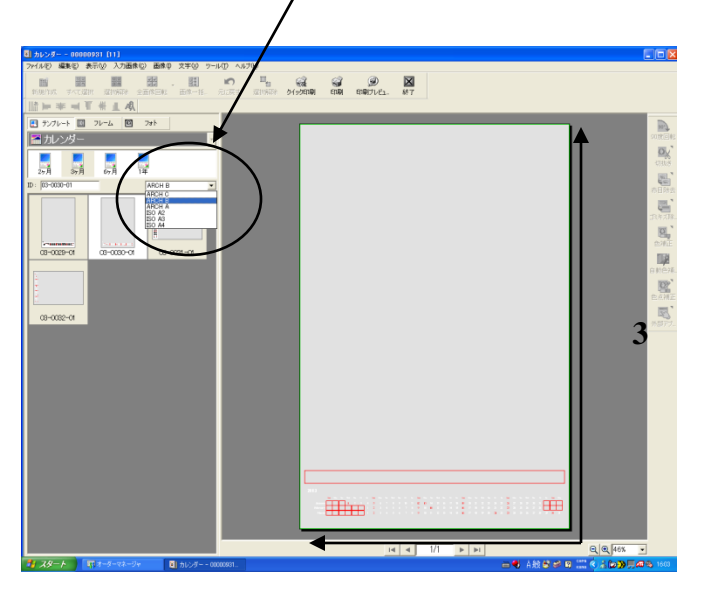

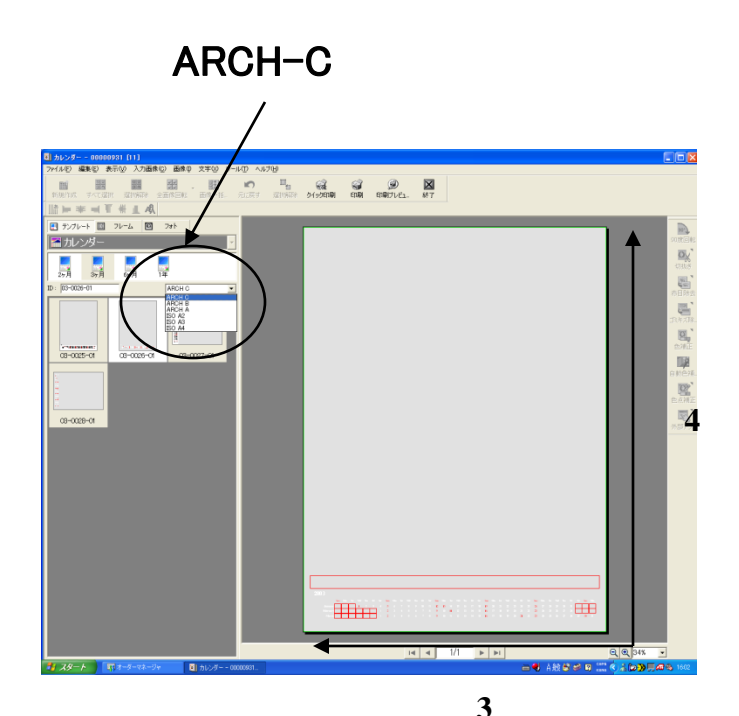

#### DPEアプリ オーダーマネージャー オーダー管理

オーダー管理画面は、過去の作業の再編集・変更・保存・明細表示等を行います。 ①「再利用」は、既に作成したオーダーの画像を元に新規にオーダーを作成します。 ②「再編集」は、既に作成したオーダーを呼び出して編集を続けます。※オーダーをダブルクリック ③「保存」「復元」は既に作成したオーダーのバックアップ/再読込みに使用します。 ④「明細」は、オーダーが出力した枚数・サイズ・日時をブラウザに表示します。

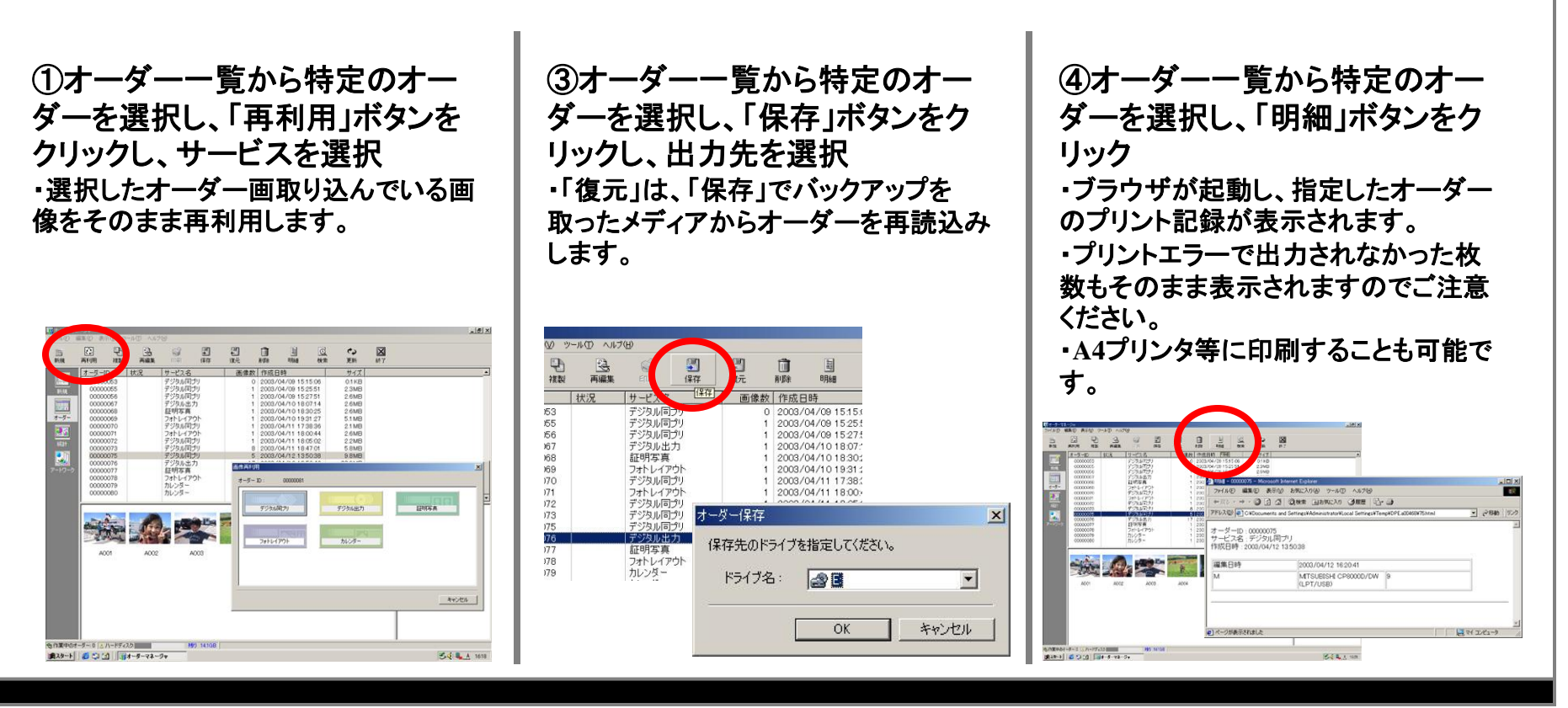

#### **DPEアプリ オーダーマネージャ – アートワーク管理**

「アートワーク」画面はテンプレート/フレームの登録・削除を行う際に使用します。 ①デスクトップから「デザインフレーム」アプリをダブルクリックし、オーダーマネージャと

は切り離して単独でアプリを起動し、元となるテンプレートを作成し、保存します。 ②「オーダーマネージャ」を起動し、「アートワーク」ボタンをクリックします。 ③「テンプレート」を選択し、カレンダーかフォトレイアウトかを選び、カテゴリを指定します。 ④テンプレートの「登録」ボタンをクリックし、①で保存したファイルを選択します。

 ①デザインフレームアプリを単独 起動し、テンプレートを作成・保存。
 ・オーダーマネージャから「カレン ダー」・「フォトレイアウト」を選択すると、 保存ができなくなります。
 ・テンプレート上で後から画像を取り込 みたいフレームは空欄のフォトフレーム にしておきます。

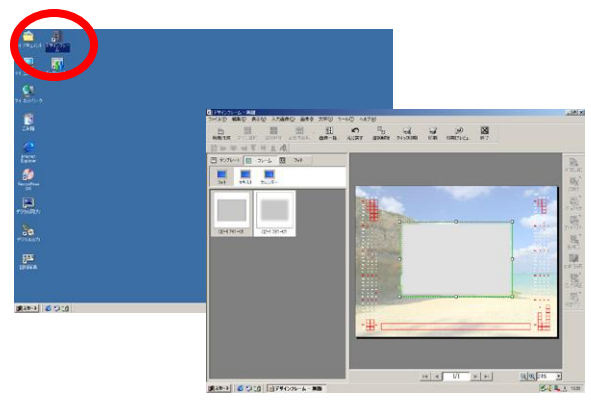

③アートワーク管理画面で、テン プレート/カレンダーかフォトレイア ウトか/カテゴリ/サブカテゴリを指 定

・カテゴリ/サブカテゴリは新規に作成することも可能です。

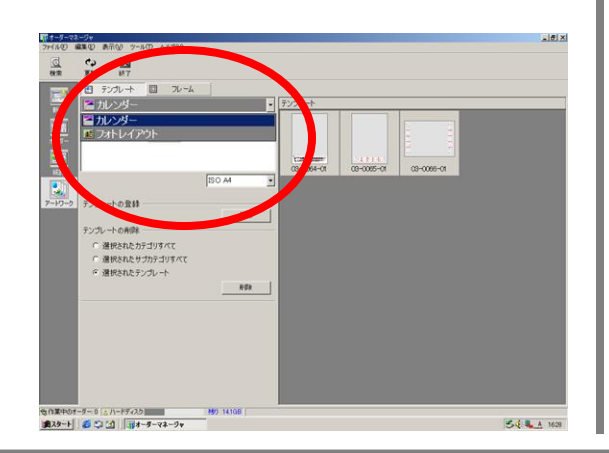

④テンプレートの登録から「登録」 ボタンをクリックし、①で作成した ファイル(.bk)を選択

・サムネールは別ファイルを作成して指定することもできます。

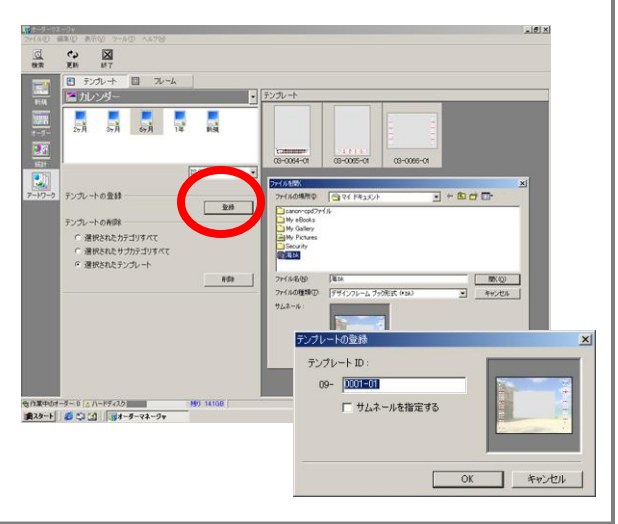

#### CP9000D/CP9500D 用紙交換方法

 ①印刷中に「用紙切れ」メッセージが表示されるか、用紙サイズを変更したい場合、まず、 CP9000D/CP9500Dの「DOOR OPEN」ボタンを押してドアを開けます。
 ②インクカセットを取り出し、インクリボンを交換し、再セットします。
 ③ペーパーを取り出し、新しいペーパーの両側にスペーサーとアタッチメントをつけます。
 ※スペーサーはKG・A5Wのペーパー使用時は不要ですが廃却しないようにご注意ください。

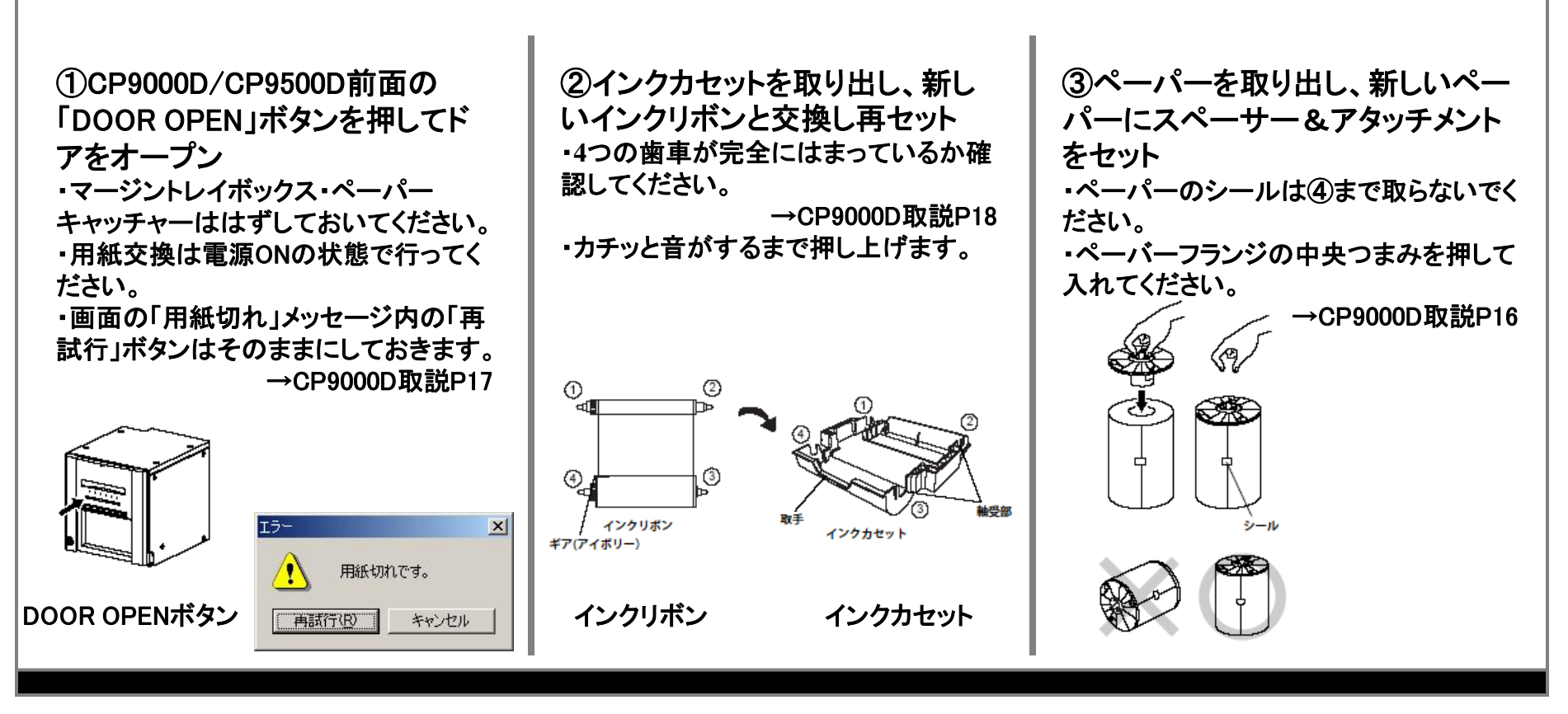

#### CP9000D/CP9500D 用紙交換方法

④ペーパーを本体にセットし、シールをはがし、プリント用紙を先端をローラーの間に通し、黒いカバーにあたるまで送ります。
 ⑤ドア中央を押して、ドアを閉じます。

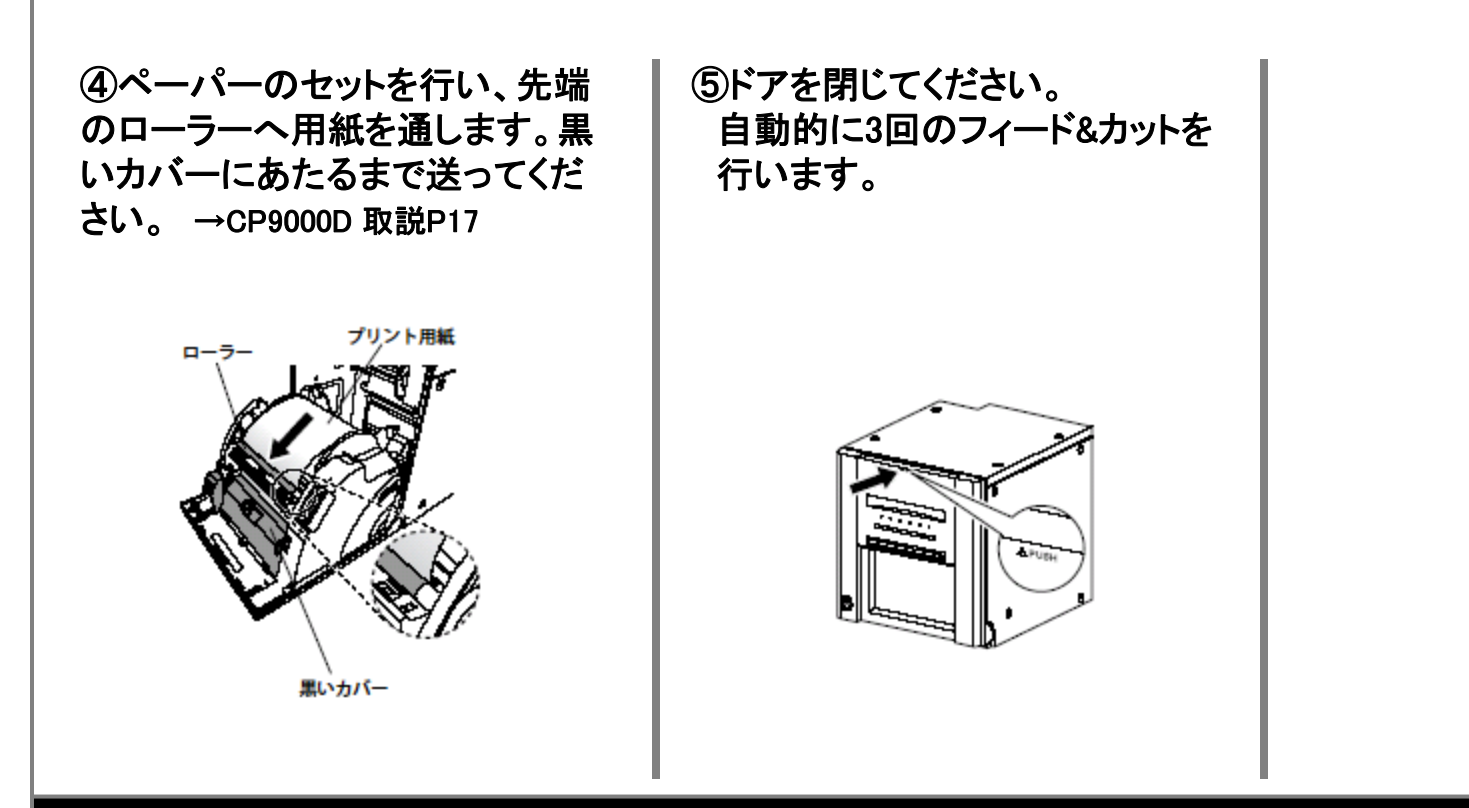

CP9000D/CP9500D 用紙交換方法 -用紙サイズ変更時のみ

〈以下、用紙サイズ変更時のみ〉 ⑩「スタート」ボタンから「設定」→「プリンタとFAX」を選択します。 ①「MITSUBISHI CP9000D」のアイコンを右クリックし「プロパティ」を選択します。 ⑪「印刷設定」をクリックし、「用紙」タブ内の「用紙サイズ」を変更し「OK」を選択します。 CP9000Dは、L判とKG判のみの表示となります

※「同時プリント」他各アプリにて個別の設定を行っている場合は、各アプリ内のプリンタ設定にてサイズを変更します。

その他

(10)「スタート |ボタンから→「プリン タとFax 」を選択

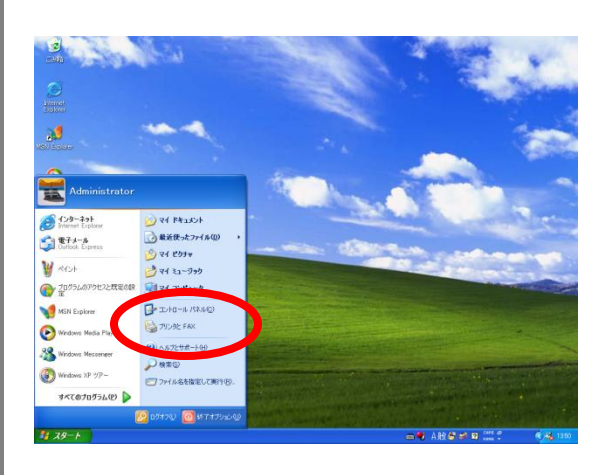

①「MITSUBISHI CP9000D」のア イコンを右クリックし「プロパティ」 を選択

ファイル(E) 編集(E) 表示(V) お気に入り(A) ツール(T) ヘルプ(H) 🔇 戻る 🔹 💮 🕤 🏂 🔎 検索 🌔 フォルダ 🛛 🎹 • Pドレス(①) 🐏 プリンタと FA> 🗸 🔁 移動 プリンタのタスク 間((0) □ プリンタのインストール 印刷設定(E) 一時停止(G) 印刷設定の選択 印刷の一時停止 共有(H) のプリンクの共有 プリンタをオフラインで使用する(U のプリンタの名前変更 ショートカットの作成の 「のブリンタの貨服金 削除(D) 11.000 名前の変更(M) 🚱 コントロール パネル 💁 スキャナとカメラ 🗋 71 F#1X2F 📇 বর্ণ ৫০৮৯ 😡 דר באר איז

12「印刷設定」をクリックし、「用 紙」タブ内の「用紙サイズ」を変更 し「OK 」を選択

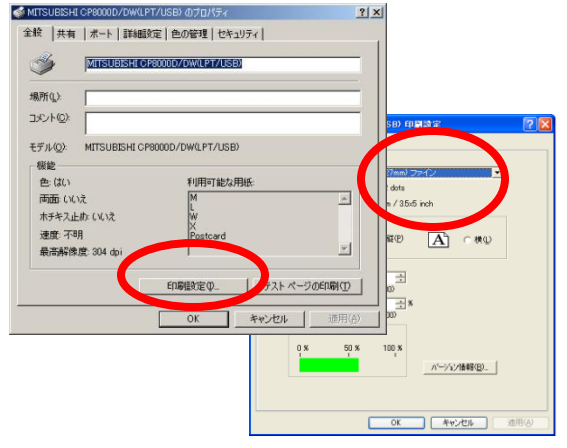

#### CP8000D 用紙交換方法 その1

 ①印刷中に「用紙切れ」メッセージが表示されるか、用紙サイズを変更したい場合、まず、 CP8000Dの「OPEN」ボタンを押してドアを開けます。
 ②インクカセットを取り出し、インクシートを交換し、再セットします。
 ③ペーパーを取り出し、新しいペーパーの両側にスペーサーとアタッチメントをつけます。
 ※スペーサーはKG・A5Wのペーパー使用時は不要ですが廃却しないようにご注意ください。

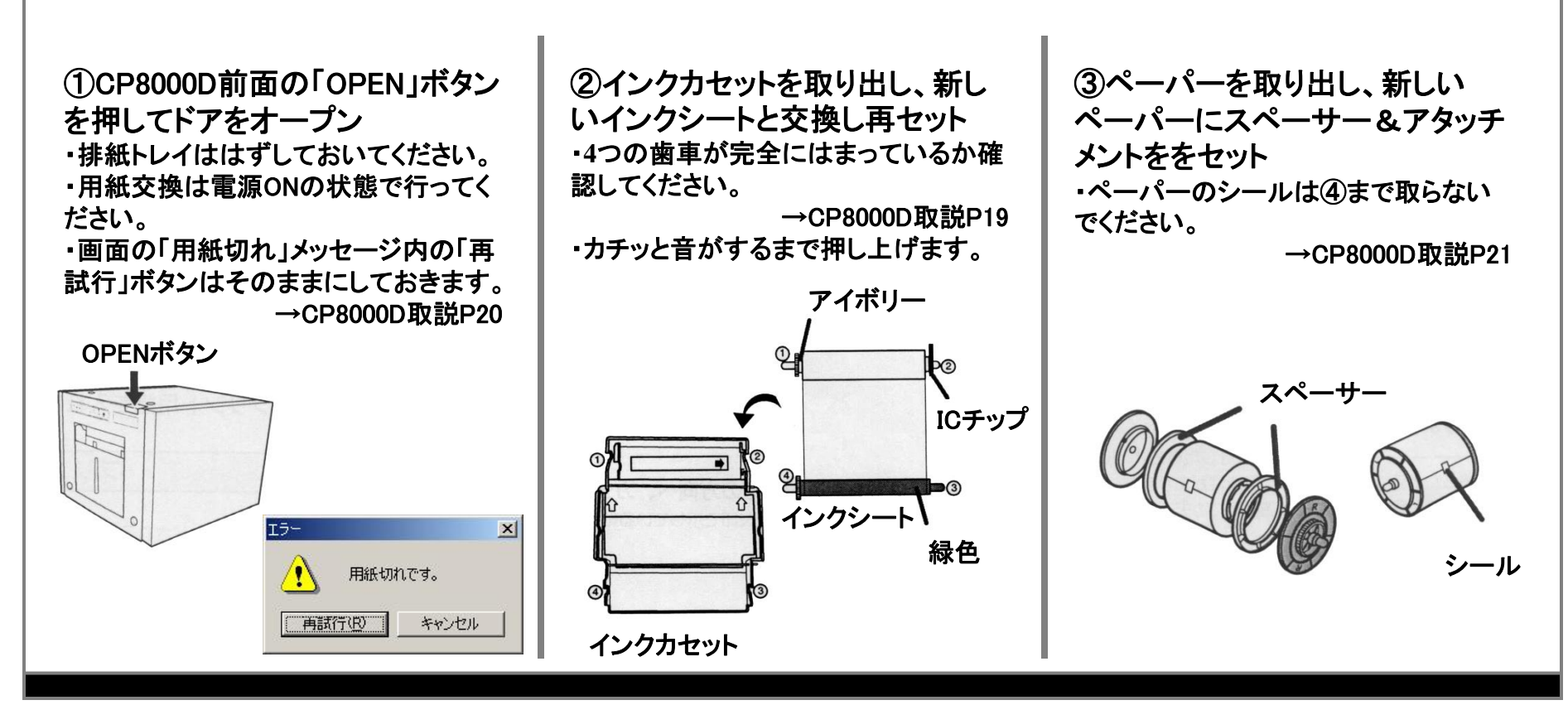

#### CP8000D 用紙交換方法 その2

④ペーパーを本体にセットし、先端をローラーの間に通し、LEDランプが点灯したら、用紙装着ボタンを押し、プリンタの扉を閉じます。
 ⑤本体前面のONLINEボタンを押して、オフライン状態にし、FEED&CUTボタンを押して用紙の先端を排出します。(3回繰り返し)
 ⑥<印刷中の紙切れ時のみ> COPYボタンを押し、2画面分のプリントを行います。

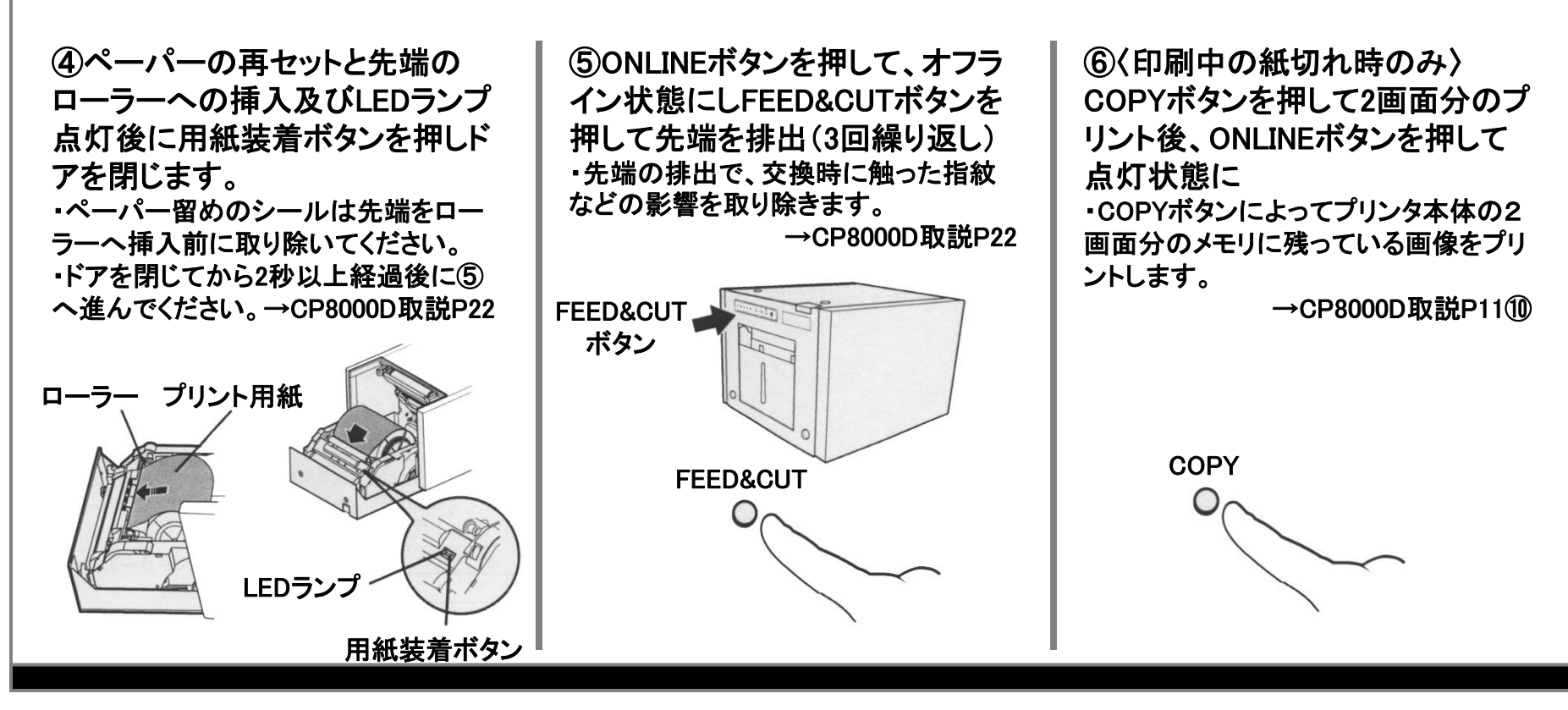

#### CP8000D 用紙交換方法 その3

 ⑦ONLINEボタンを押し、点灯状態にします。
 ⑧<印刷中の紙切れ時のみ>「再試行」ボタンをクリックします。
 ⑨<印刷中の紙切れ時のみ>「プリンタが接続されていません。または「ON LINE」ス イッチがOFFになっています。」とのメッセージが表示されたら、一度OFFLINE状態にしてから再度ON LINE状態にし、エラーメッセージの「OK」ボタンをクリックします。

| ⑦ONLINEボタンを押して、点灯状<br>態(オンライン)へ | ⑧ 〈印刷中の紙切れ時のみ〉<br>用紙切れメッセージの「再試行」<br>ボタンをクリック | ⑨〈印刷中の紙切れ時のみ〉<br>「プリンタが接続されていません。<br>または「ON LINE」スイッチがOFF<br>になっています。」とのメッセージ<br>が表示されたら、一度OFFLINE状<br>態にしてから再度ON LINE状態に<br>し、「OK」ボタンをクリックします。 |
|---------------------------------|-----------------------------------------------|----------------------------------------------------------------------------------------------------|
| ONLINE                          | エラー<br>用紙切れです。<br>再試行(R)<br>キャンセル             | エラー    メ      プリンタが接続されていません。またはTON LINEJスイッチがOFFになっています。      OK                                                                               |

#### CP8000D 用紙交換方法 その4 -用紙サイズ変更時のみ

〈以下、用紙サイズ変更時のみ〉 ①「スタート」ボタンから「設定」→「プリンタ」を選択します。 ②「MITSUBISHI CP8000D」のアイコンを右クリックし「プロパティ」を選択します。 ①「印刷設定」をクリックし、「用紙」タブ内の「用紙サイズ」を変更し「OK」を選択します。 用紙サイズはL判が「M」、KG判が「L」、2L判が「X」、A5W判が「W」です。

※「同時プリント」他各アプリにて個別の設定を行っている場合は、各アプリ内のプリンタ設定にてサイズを変更します。

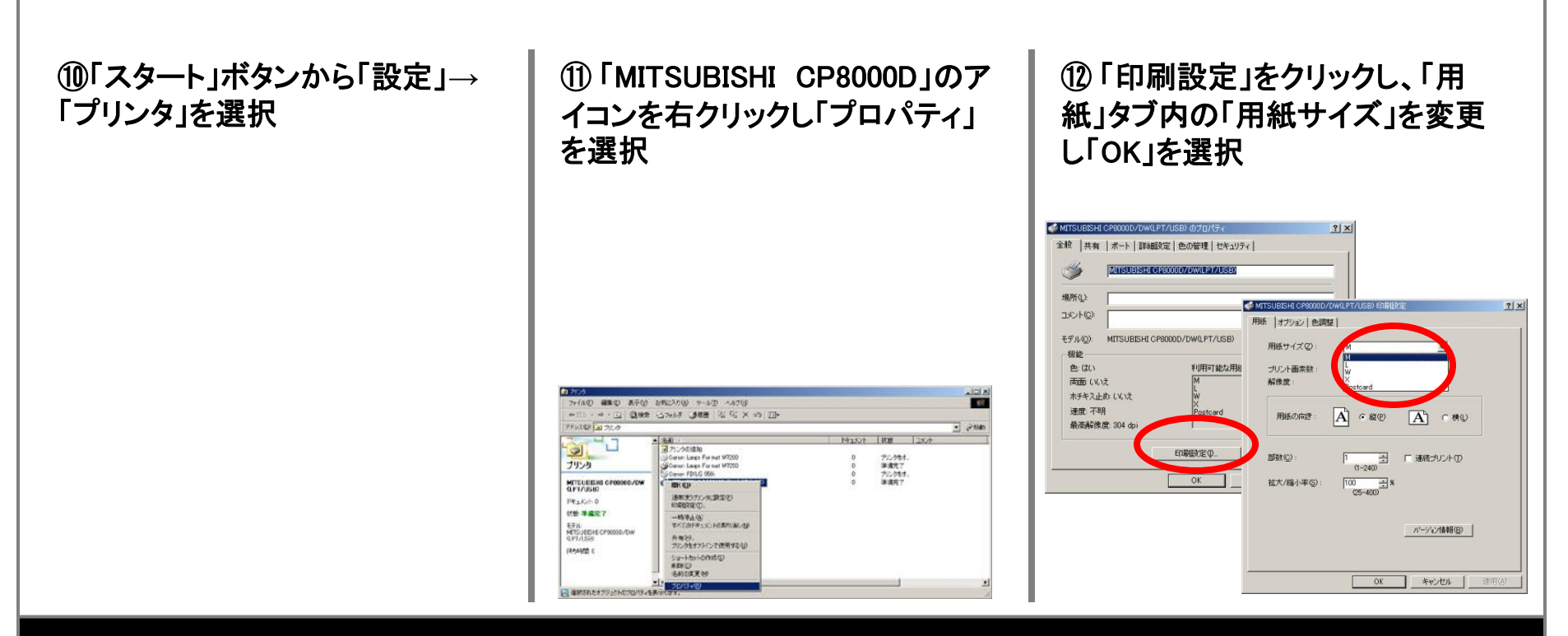

# プリント順番の変更

同時プリントを多数枚出力中に証明写真等を割り込ませたい場合等(Windows2000の場合) ①印刷命令後、画面右下の「プリントキュー」アイコンをダブルクリックします。 ②順番を優先したいプリントキューを右クリックし「プロパティ」を選択します。 ③「全般」タブ内の優先順位を「高」に設定して「OK」をクリックします。

※CP8000Dには内部に2画面分のメモリを持っていますので、優先順位を上げても出力はその後になります。 ※Windows98では、プリントキューをドラッグして上部に移動すれば順番を変更できます。

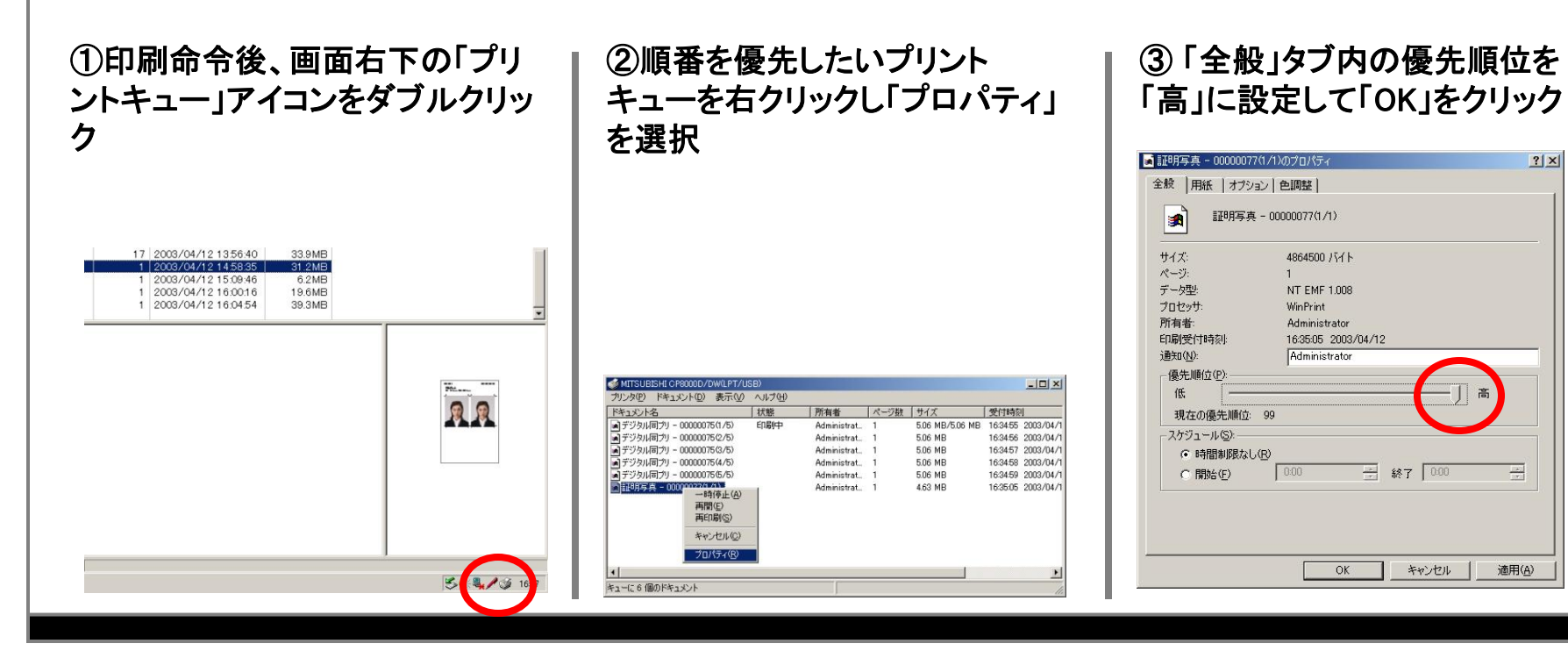

# プリントサイズ・NS-P1S(U)入力対応サイズについて

| プリント出力サイズ    |              |              |                             |
|--------------|--------------|--------------|-----------------------------|
| サイズ名称        | 長さ(mm)       | 幅(mm)        | 対応プリンタ                      |
| L判           | 127          | 89           | CP8000D、PIXUS950i           |
| KG判          | 152          | 102          | CP8000D                     |
| はがき          | 148          | 100          | PIXUS950i                   |
| 2L判          | 178          | 127          | CP8000D、PIXUS950i           |
| A5W          | 229          | 152          | CP8000D                     |
| A4           | 297          | 210          | PIXUS950i、W2200、W7250、W7200 |
| A3           | 420          | 297          | W2200、W7250、W7200           |
| A2           | 594          | 420          | W7250、W7200                 |
| A1           | 841          | 594          | W7250、W7200                 |
| A0           | 1189         | 841          | W7200                       |
| ARCH A(A4ノビ) | 304.8        | 228.6        | W2200、W7250、W7200           |
| ARCH B(A3ノビ) | 457.2        | 304.8        | W2200、W7250、W7200           |
| ARCH C(A2ノビ) | 609.6        | 457.2        | W7250、W7200                 |
| ARCH D(A1ノビ) | 914.4        | 609.6        | W7250、W7200                 |
| ARCH E(A0ノビ) | 1219.2       | 914.4        | W7200                       |
| B4           | 364          | 257          | W2200、W7250、W7200           |
| B3           | 515          | 364          | W7250、W7200                 |
| B2           | 728          | 515          | W7250、W7200                 |
| B1           | 1030         | 728          | W7200                       |
| A4           | 297(253.9)   | 210(203.2)   | CP3020D                     |
| LetterLong   | 355.6(304.8) | 215.9(203.2) | CP3020D                     |

※()は印画サイズ

#### NS-P1Sスキャン対応サイズ

| 二 本山          | 117 | 00 5 |  |
|---------------|-----|------|--|
| 드 누 기         | 117 | 0Z.J |  |
| L判            | 127 | 89   |  |
| KG判           | 152 | 102  |  |
| パノラマ判         | 254 | 89   |  |
| ハイビジョン判       | 158 | 89   |  |
| インスタントミニ(チェキ) | 86  | 54   |  |
| インスタント        | 108 | 86   |  |

# W6200の用紙サイズの確認方法

①印刷設定のアイコンをクリックし、大伸ばしのタブからプロパティを開きます

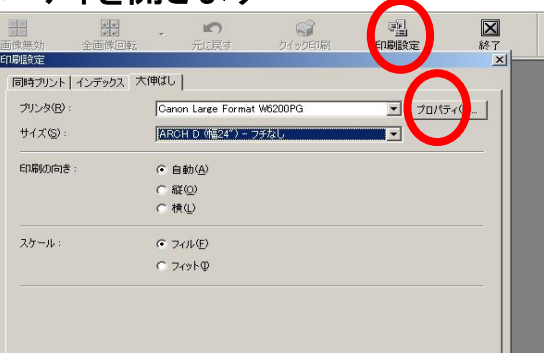

②プロパティの基本設定から用紙の種類を確認します。⇒ 例)「フォト半光沢紙」

また、ページ設定から出力用紙サイズを選びます。⇒「A1・・・ARCH Dフチなし(幅24")」 「 A2・・・ARCH C横フチなし(幅24")」

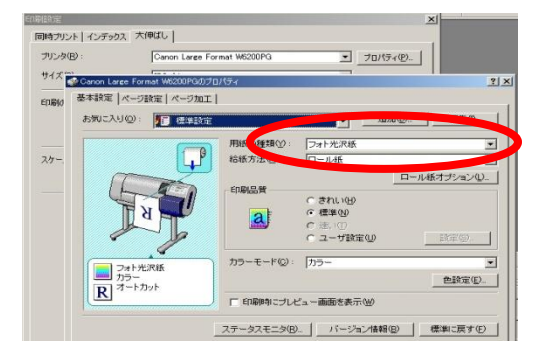

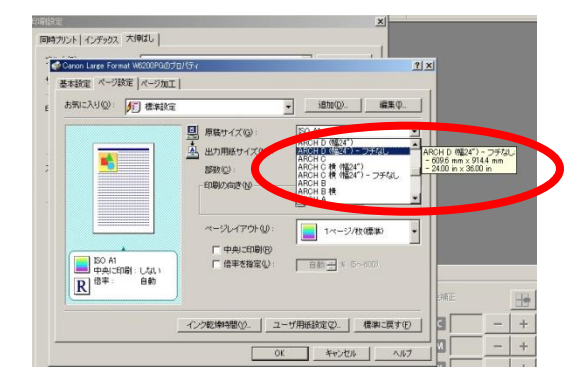

設定したら、「OK」ボタンを押し、画面を閉じます。

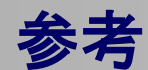

# 参考: W6200で使用できる用紙サイズ

#### ■ロール紙

用紙最大直径 130mm 以下、紙管内径 2"、表紙面のロール紙を使用 できます。

| 用紙のサイズ      |                     |  |
|-------------|---------------------|--|
| ISO A1      | 幅 594.0 mm (23.39") |  |
| ISO A3      | 幅 297.0 mm (11.69") |  |
| ARCH 24"    | 幅 609.6 mm (24")    |  |
| JIS B2      | 幅 515.0 mm (20.28") |  |
| JIS B3      | 幅 364.0 mm (14.33") |  |
| ノンカテゴリー 14" | 幅 355.6 mm(14")     |  |
| ノンカテゴリー 10" | 幅 254.0 mm (10")    |  |

フチなし印刷に使用できるロール紙

| 用紙       | のサイズ               | 用紙のサイズ名             |
|----------|--------------------|---------------------|
| JIS B2   | 幅 515.0mm (20.28") | JISB2-フチなし          |
| JIS B3 横 | 幅 515.0mm (20.28") | JISB3横-フチなし         |
| ARCHD    | 幅 609.6 mm (24")   | ARCHD (幅24") - フチなし |
| ARCHC 横  | 幅 609.6 mm (24")   | ARCHC横(幅24") - フチなし |
| 写真大全     | 幅 609.6 mm (24")   | 大全(20"x24")横-フチなし   |
| 写真半切     | 幅 355.6 mm (14")   | 半切(14"x17")- フチなし   |
| 写真四切     | 幅 254.0 mm (10")   | 四切(10"x12")- フチなし   |
| 写真六切     | 幅 254.0 mm (10")   | 六切(8"x10")横-フチなし    |

#### ■カット紙

以下のカット紙を使用できます。

|              | 用紙のサイズ                             |
|--------------|------------------------------------|
| ISO A1       | 594.0 x 841.0 mm (23.30" x 33.11") |
| ISO A2       | 420.0 x 594.0 mm (16.54" x 23.30") |
| ISO A3 / P   | $(10.04 \times 20.03)$             |
| ISO A3       | 207.0 x 400.0 mm (11.60! x 16.54!) |
| ISO M        | 297.0 x 420.0 mm (11.09 x 10.34 )  |
| ISOR         | 210.0 x 297.0 mm (8.27 x 11.09 )   |
| 150 B2       | 300.0 x /07.0 mm (19.09" x 27.83") |
| 150 B3       | 353.0 x 500.0 mm (13.90" x 19.69") |
| 150 B4       | 250.0 x 353.0 mm (9.84" x 13.90")  |
| JIS B2       | 515.0 x 728.0 mm (20.28" x 28.66") |
| JIS B3       | 364.0 x 515.0 mm (14.33" x 20.28") |
| JIS B4       | 257.0 x 364.0 mm (10.12" x 14.33") |
| ANSID        | 558.8 x 863.6 mm (22" x 34")       |
| ANSIC        | 431.8 x 558.8 mm (17" x 22 ")      |
| ANSIB        | 279.4 x 431.8 mm (11" x 17")       |
| ANSI B Super | 330.2 x 482.6 mm (13" x 19")       |
| ANSILetter   | 215.9 x 279.4 mm (8.5" x 11")      |
| ANSILegal    | 215.9 x 355.6 mm (8.5" x 14")      |
| ARCHD        | 609.6 x 914.4 mm (24" x 36")       |
| ARCHC        | 457.2 x 609.6 mm (18" x 24")       |
| ARCHB        | 304.8 x 457.2 mm (12" x 18")       |
| ARCHA        | 228.6 x 304.8 mm (9" x 12")        |
| DIN C2       | 458.0 x 648.0 mm (18.03" x 25.51") |
| DINC3        | 324.0 x 458.0 mm (12.76" x 18.03") |
| DIN C4       | 229.0 x 324.0 mm (9.02" x 12.76")  |
| ポスター         | 500 0 762 0 (2011 2011)            |
| 20" x 30"    | 508.0 x /62.0 mm (20° x 30°)       |
| 写真大全         | 508.0 x 609.6 mm (20" x 24")       |
| 写真全紙         | 457.2 x 558.8 mm (18" x 22")       |
| 写真 半切        | 355.6x431.8mm (14"x17")            |
| 写真四切         | 254.0 x 304.8 mm (10" x 12")       |
| 写真六切         | 203.2 x 254.0 mm (8" x 10")        |
|              | 1                                  |

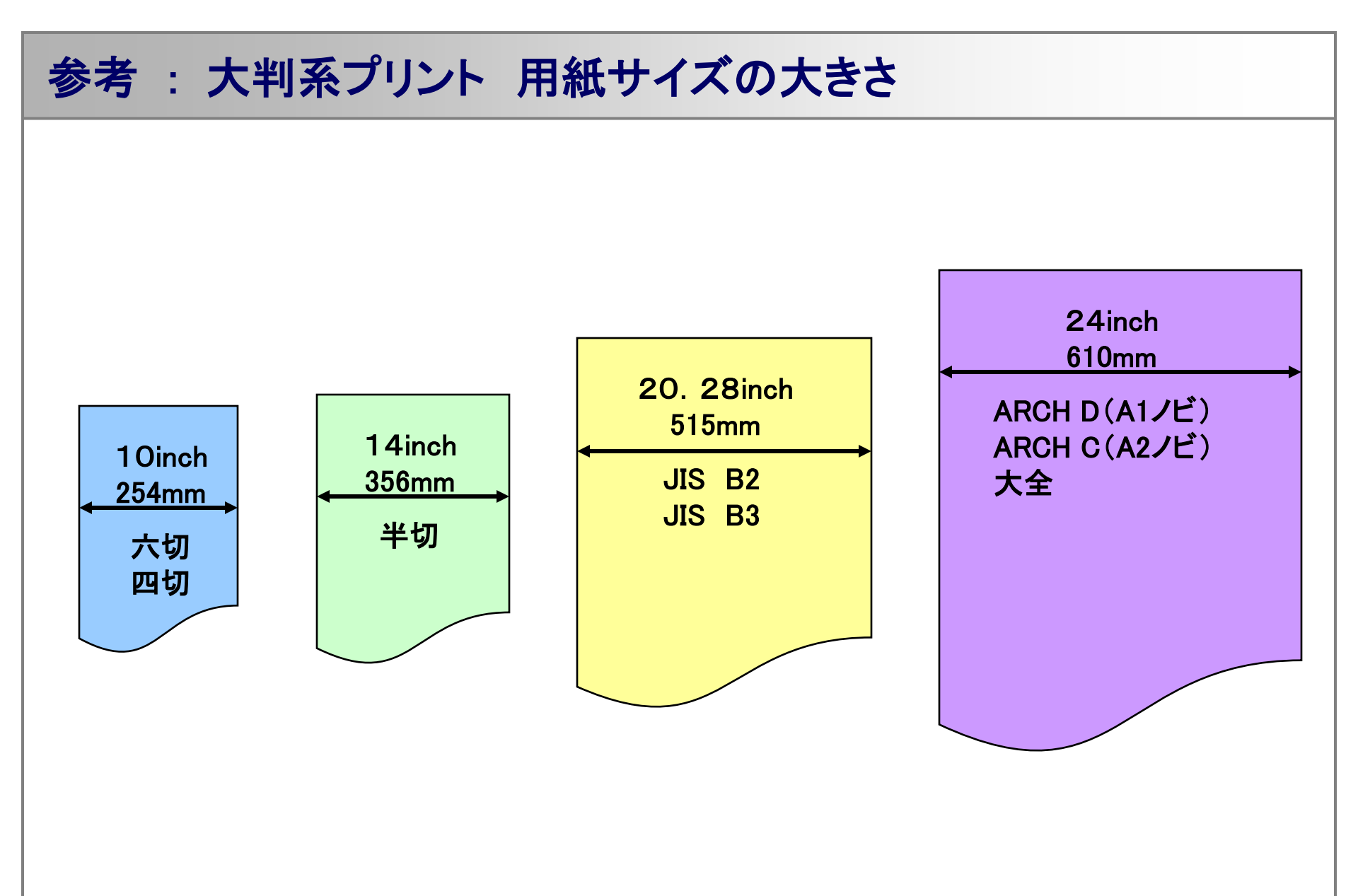